### moodle

# Plate-forme pédagogique Moodle - Guide de l'étudiant

HE haft cine INA UNIVERSITÉ DE STRASBOURG

Direction des Usages du Numérique

| Version :   | 2.0.1                                                                                                    |
|-------------|----------------------------------------------------------------------------------------------------|
| Date :      | Septembre 2016 - MAJ 04/17                                                                                            |
| Editeur :   | Université de Strasbourg                                                                                              |
| Auteur(s) : | Anne-Catherine Distelzwey - Marina Heimburger - Christophe Scherrer                                                   |
| Copyright : | Direction des Usages du Numérique                                                                                     |
| Licence :   | Licence Creative Commons : Paternité - Pas d'Utilisation Commerciale - Partage des Conditions Initiales à l'Identique |

# TABLE DES MATIÈRES

| Introduction                                                | 4  |
|-------------------------------------------------------------|----|
| Chapitre 1 - Connexion à la plate-forme                     | 5  |
| 1. Accès via l'ENT                                          | 5  |
| 2. Accès direct                                             | 5  |
| Chapitre 2 - Interface et navigation                        | 7  |
| 1. La page d'accueil : Le tableau de bord                   | 7  |
| 2. La liste des espaces de cours : Vue d'ensemble des cours | 12 |
| 3. Le <i>dock</i> vertical                                  | 12 |
| Chapitre 3 - Sur la plate-forme                             | 14 |
| Chapitre 4 - Remarques, suggestions                         | 17 |
| Glossaire                                                   | 18 |

# INTRODUCTION

#### Objet

Ce guide vous accompagne dans la prise en main rapide de Moodle, la plate-forme pédagogique de l'Université de Strasbourg.

Il vous explique comment s' inscrire à un espace de cours<sup>[p.18]</sup> sur la plate-forme, comment trouver des ressources<sup>[p.18]</sup> ou participer aux activités<sup>[p.18]</sup> créés par les enseignants.

#### Public concerné

Étudiants ou apprenants amenés à consulter et à participer à des espaces de cours sur la plate-forme pédagogique Moodle.

#### **Prérequis**

Avant de suivre ce guide, vous devez avoir activé [https://www.unistra.fr/index.php?id=8248] votre compte E.N.T.<sup>[p.18]</sup> (voir également la rubrique « Aide [https://www.unistra.fr/index.php?id=7548] » de l'E.N.T)

# **CONNEXION À LA PLATE-FORME**

## 1. Accès via l'ENT

Dans l'ENT, déroulez le menu Pédagogie et cliquez sur Plate-forme Moodle . Cliquez le lien accéder au contenu Dans votre navigateur, **la page d'accueil de la plate-forme s'ouvre dans un nouvel** onglet.

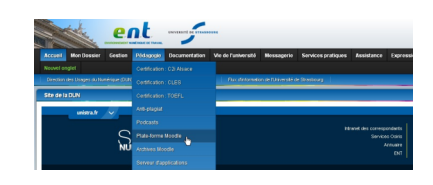

Si vous êtes personnel non enseignant, déroulez le menu Formation. La suite de la procédure est inchangée.

### 2. Accès direct

Pour accéder directement à Moodle sans passer par l'ENT, utilisez l'URL suivante : https://moodle3.unistra.fr

Cliquez sur Connexion en haut à droite, puis sur le lien Utilisateurs ENT.

Saisissez vos identifiant et mot de passe ENT puis cliquez sur Se connecter.

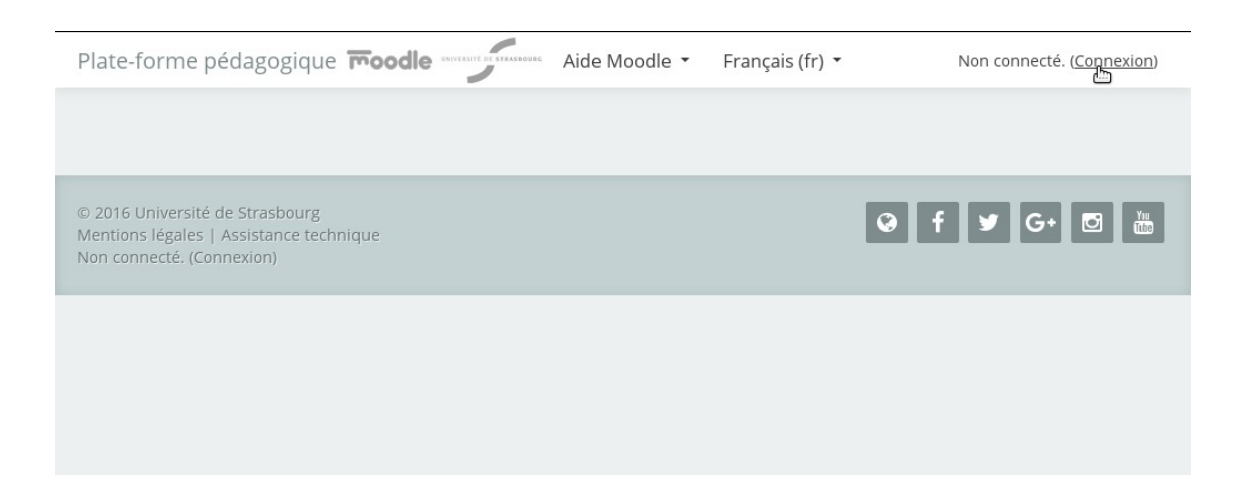

| Plate-forme pédagogique <b>moodle</b> Aide Moodle • Français (fr) •                                                                          | Non connecté. |
|----------------------------------------------------------------------------------------------------|---------------|
| Accueil 🕞 Choix du mode d'authentification<br>Utilisateurs ENT (étudiants, enseignants et personnels de l'université de Strasbourg et ENSAS) |               |
| Autres utilisateurs (comptes externes et connexion anonyme)                                                                                  |               |
| © 2016 Université de Strasbourg<br>Mentions légales   Assistance technique<br>Non connecté.                                                  |               |
|                                                                                                    |               |
| BIENVENUE SUR LE<br>SERVICE CENTRAL<br>D'AUTHENTIFICATION                                                                                    |               |
|                                                                                                    |               |
| se connecter 🛛 🖗 <u>Aide en ligne</u> 🖉 <u>Charte de votre établisser</u>                                                                    | nent          |

#### – Mutres utilisateurs

Les personnes n'ayant pas de compte ENT mais disposant d'un accès à Moodle cliqueront sur le lien **Autres utilisateurs** pour y saisir les identifiant et mot de passe qui leur ont été communiqués personnellement.

La connexion anonyme est aussi possible. Un visiteur anonyme n'accédera qu'aux espaces de cours dans lesquels l'accès anonyme est autorisé.

# **INTERFACE ET NAVIGATION**

## 1. La page d'accueil : Le tableau de bord

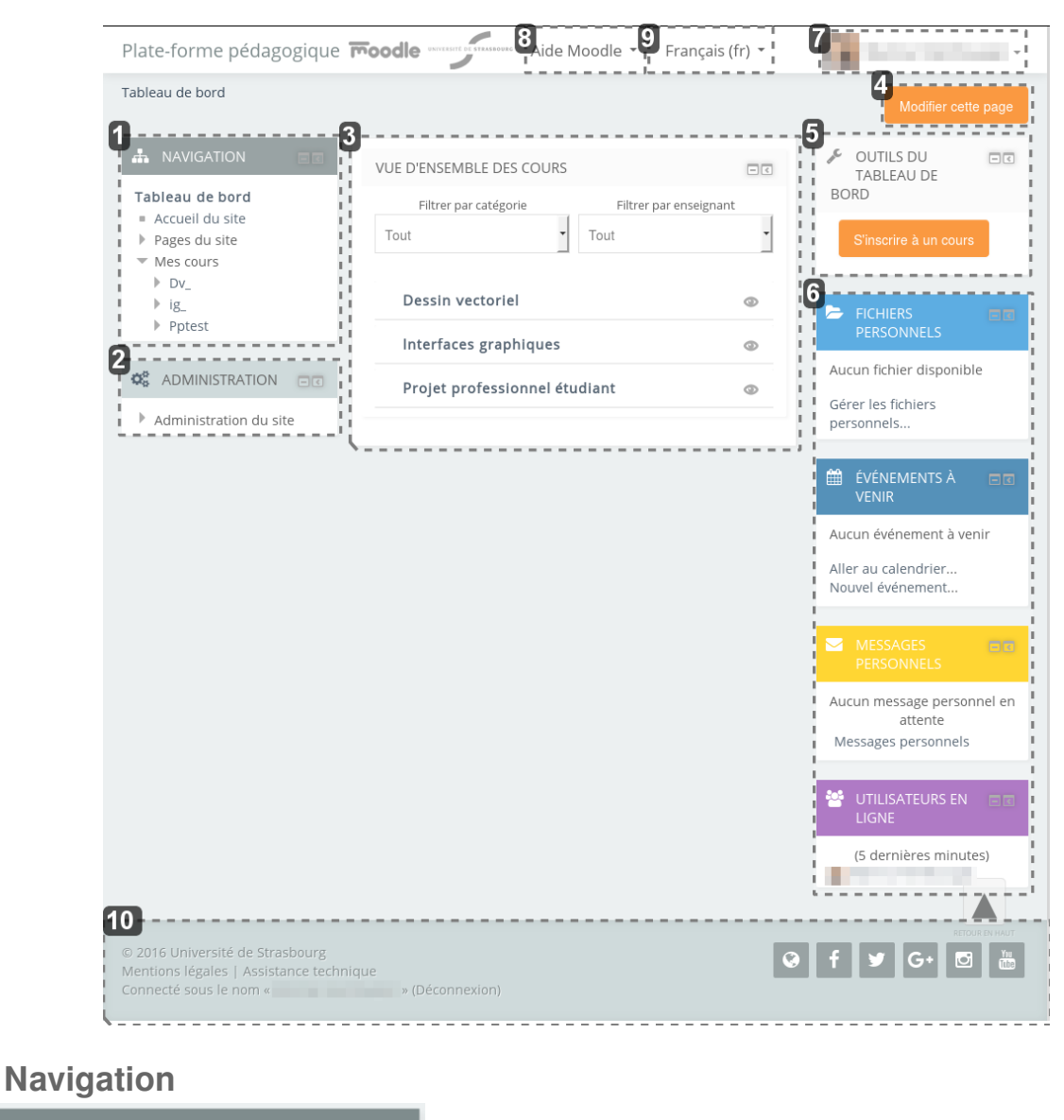

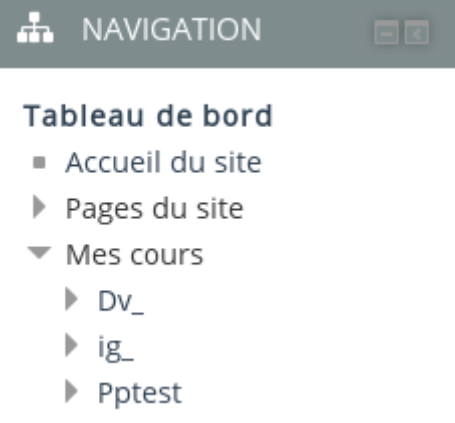

1

#### Bloc permettant de naviguer rapidement dans la plate-forme

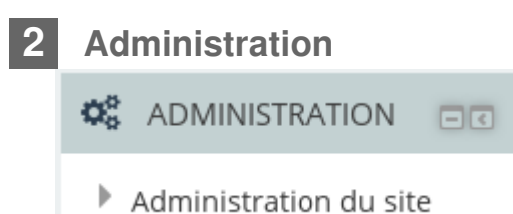

Bloc permettant de paramétrer vos espaces de cours, vos activités selon le contexte

#### Vue d'ensemble des cours

| VUE D'ENSEMBLE DES COURS                  |                      |
|-------------------------------------------|----------------------|
| Filtrer par catégorie Fi                  | ltrer par enseignant |
| Tout • Tout                               |                      |
|                                           |                      |
| Dessin vectoriel                          | ٢                    |
| Dessin vectoriel<br>Interfaces graphiques | 0                    |

Liste des espaces de cours que vous avez créé ou dans lesquels vous vous êtes inscrit classés par ordre alphabétique

#### 4 Bouton Modifier cette page

Modifier cette page

Bouton permettant de personnaliser votre tableau de bord

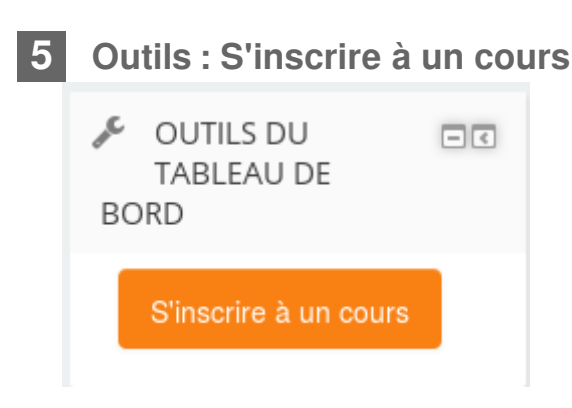

#### Boutons permettant de rechercher et s'inscrire à des cours

6 Fichiers personnels, Événements à venir, Messages personnels et Utilisateurs en ligne

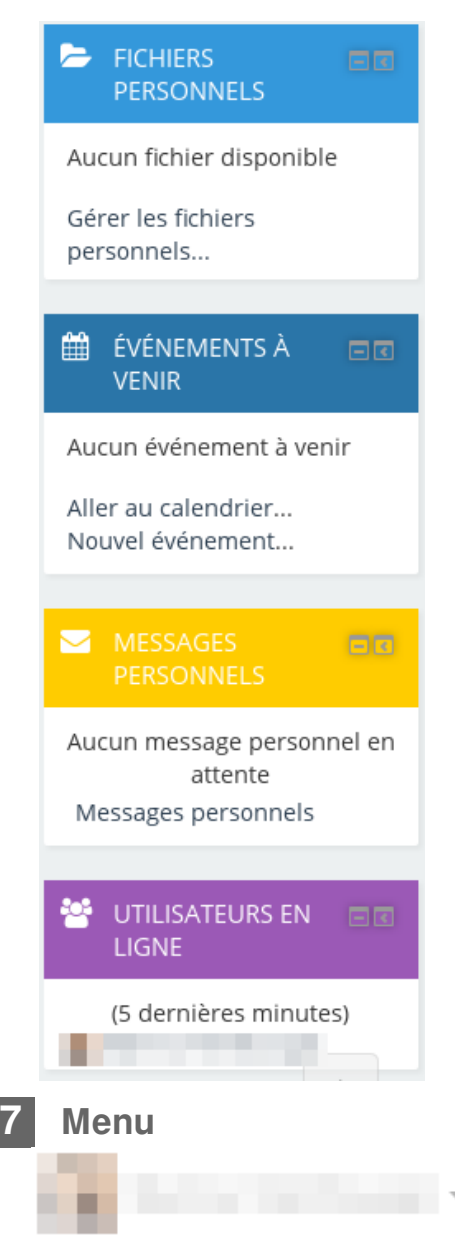

Blocs permettant entre autres de gérer vos fichiers et vos messages

#### En cliquant sur votre nom ou sur votre avatar, un menu apparaît.

Vous y trouverez :

- un accès à votre profil ;
- des outils d'accès rapide (tableau de bord, page dédiée aux notes, badges, fichiers et messages personnels, calendrier) ;
- une page de paramétrage de vos préférences (édition du profil, langue préférée, préférences de forum, de l'éditeur de texte, notification des messages, ...);
- le lien de déconnexion.

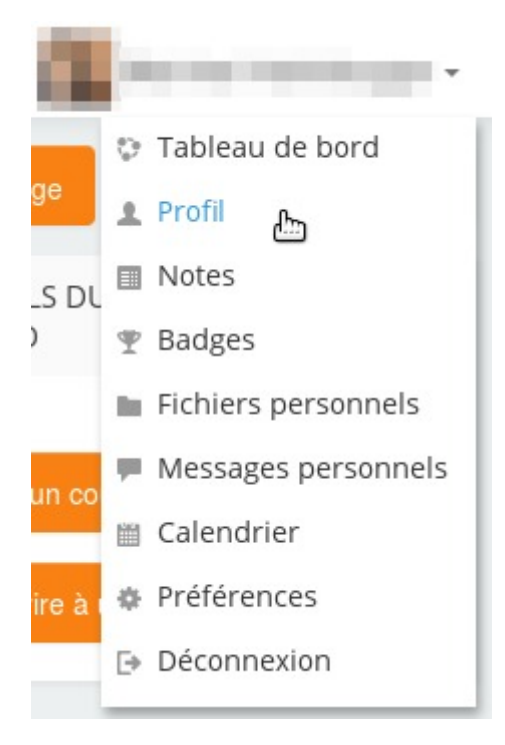

#### 8 Aide

Aide Moodle 🝷

#### Ressources d'aide à l'utilisation de la plate-forme dont le présent guide.

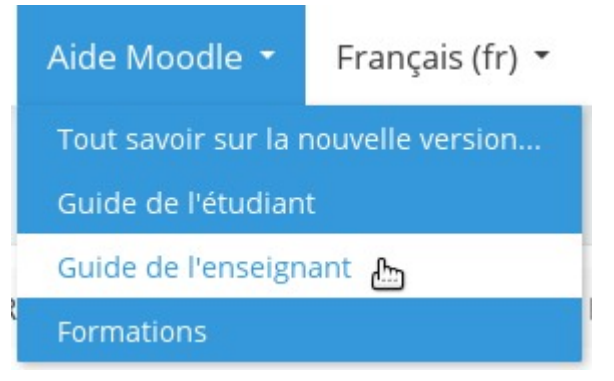

Cliquer sur "Aide Moodle" pour ouvrir le menu puis sur l'item choisi pour y accéder.

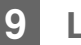

#### Langue

Français (fr) 🔻

Outil de personnalisation de l'interface : changement de la langue de celle-ci.

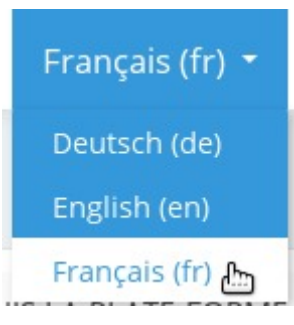

Cliquer sur la langue actuelle pour ouvrir le menu puis sur la langue voulue pour valider le choix.

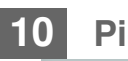

#### Pied de page

© 2016 Université de Strasbourg Mentions légales | Assistance technique Connecté sous le nom « » (Déconnexion) G + 
G + 
T

Dans le pied de page, vous accédez entre autres aux mentions légales du site et à la page de contact du support informatique ainsi qu'à des liens vers les réseaux sociaux de l'université.

Le design étant "*responsive*", les blocs sont susceptibles de se repositionner automatiquement en fonction des contraintes d'affichage, par exemple les uns en dessous des autres sur une seule colonne au lieu de trois.

#### Personnalisation du tableau de bord

En cliquant sur le bouton Modifier cette page en haut à droite de l'interface, vous pourrez personnaliser cette page et modifier l'affichage et/ou la position des blocs, mais aussi afficher d'autres blocs.

Pour revenir au Tableau de bord par défaut (page non modifiée), cliquez sur le bouton Réinitialiser la page.

## 2. La liste des espaces de cours : Vue d'ensemble des cours

| Filtrer par catégorie  | Filtrer par e | nseignant |
|------------------------|---------------|-----------|
| Tout                   | Tout          |           |
| Dessin vectoriel       |               | ٩         |
| Interfaces graphiques  |               | 0         |
| Projet professionnel é | tudiant       | 0         |

Dans cette liste, les espaces de cours sont classés par ordre alphabétique.

- Vous pouvez choisir d'afficher ou de masquer des espaces en cliquant sur l'icône 🥯 à droite.
  - Vous pouvez filtrer cette liste par catégorie de cours ou aussi par enseignant intervenant dans l'espace.

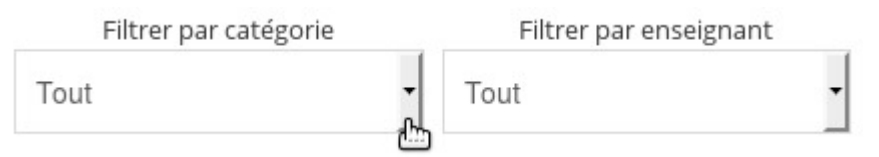

• Des informations sur les activités d'un espace de cours peuvent aussi s'afficher sous le nom de ce dernier.

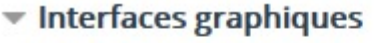

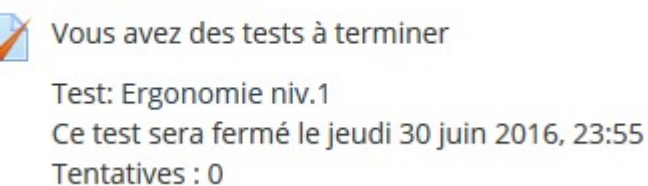

## 3. Le dock vertical

Pour maximiser l'espace central de la page et pouvoir mieux se concentrer sur son

contenu, chaque utilisateur a la possibilité de déporter les blocs dans une barre de menu verticale alignée à gauche de l'interface : le *dock* vertical.

- Cliquez sur l'icône 📧 en haut à droite d'un bloc et ce bloc se rangera dans le *dock*
- En survolant le dock avec votre souris, le contenu du bloc apparaît et est tout à fait fonctionnel.
- Si vous souhaitez remettre le bloc à sa place initiale, cliquez sur l'icône 🖻

# SUR LA PLATE-FORME...

vous cherchez le cours d'un enseignant et vous souhaitez vous y inscrire

- cliquez sur le bouton s'inscrire à un cours
- la liste des cours disponibles dans votre parcours est affichée
- cliquez sur le lien tout ouvrir ou les icônes
- l'ensemble des cours est alors visible
- cliquez sur le titre du cours pour vous inscrire et entrer dans l'espace
- les icônes qui peuvent apparaître à côté des titres de cours vous donnent certaines indications :
  - (1) Un résumé (fournit par l'enseignant)
  - L'inscription nécessite une clé (mot de passe que l'enseignant vous aura communiqué)
  - EL'espace de cours est ouvert à l'auto-Inscription des étudiants
- ▲ Si le cours de l'enseignant n'apparaît pas dans la liste ou s'il n'y a pas de cours disponibles dans votre parcours

Utilisez le moteur de recherche et saisissez soit le nom de l'enseignant soit le nom du cours.

#### A Si un cours n'est pas ouvert à l'auto-inscription

Vous n'avez pas d'autre choix que de contacter l'enseignant pour qu'il vous inscrive dans son cours

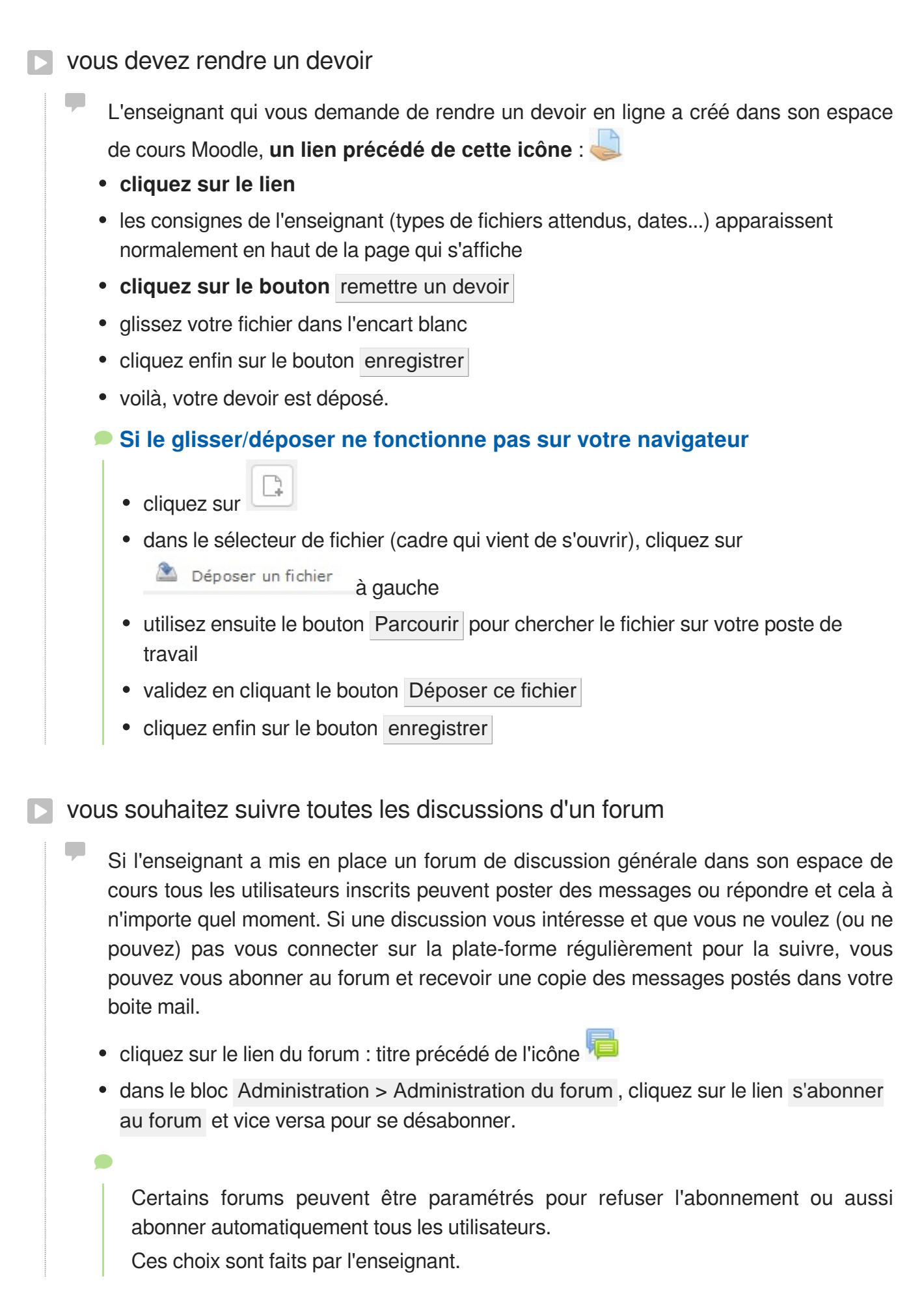

vous souhaitez vous désinscrire d'un cours 

> Dans le bloc « Administration » du cours, suivre le lien « Me désinscrire de [nom du cours] », s'il est disponible. Sinon, il convient de prendre contact avec l'enseignant.

# **REMARQUES, SUGGESTIONS**

#### Votre avis nous intéresse !

Afin de contribuer à l'amélioration de la qualité des documentations, vous pouvez transmettre vos remarques et suggestions à sn-documentations@unistra.fr (sans omettre d'indiquer le nom de la documentation et, si possible, l'URL de consultation).

Les données collectées seront uniquement utilisées par la Direction des usages du numérique et la Direction Informatique.

Les adresses de messagerie recueillies pour l'inscription à la liste de diffusion sont utilisées pour l'envoi d'informations concernant la création ou la mise à jour de documentations, d'une part, la gestion de votre abonnement d'autre part.

Vous pouvez, pour des motifs légitimes, vous opposer au traitement des données vous concernant en vous adressant à sn-documentations@unistra.fr [mailto:sn-documentations@unistra.fr].

Conformément à la loi « Informatique et Libertés » du 6 janvier 1978 modifiée, vous bénéficiez d'un droit d'accès et de rectification aux informations qui vous concernent.

Vous pouvez à tout moment modifier ou supprimer votre abonnement à la liste de diffusion.

# GLOSSAIRE

| Activité                                                               | Une activité au sens de Moodle est un outil qui permet<br>l'interaction entre l'enseignant et l'étudiant ou entre les<br>étudiants.                                                                                                    |
|------------------------------------------------------------------------|----------------------------------------------------------------------------------------------------|
| <b>E.N.T.</b><br><i>= Environnement</i><br><i>Numérique de Travail</i> | Chaque étudiant et personnel régulièrement inscrit à l'Université<br>de Strasbourg dispose d'un accès à l'Environnement<br>Numérique de Travail (E.N.T.).<br>Il s'agit d'un portail unique, regroupant les accès à tous les<br>outils numériques utiles à son parcours à l'Université.<br>http://ent.unistra.fr                                                                                                    |
| Espace de cours<br>= Cours Moodle                                      | Un Espace de cours est un espace en ligne accessible à un<br>groupe de personnes autorisées.<br>Un ou plusieurs enseignants pourront administrer cet espace et<br>y ajouter des ressources ou des activités.<br>L'espace sera ensuite accessible à tout étudiant de l'Université<br>de Strasbourg ou au contraire protégé par clef d'inscription pour<br>n'être ouvert qu'aux étudiants concernés.<br>Cet espace est visuellement découpé en « blocs » répartis sur<br>trois colonnes : un espace central (où l'on trouve des « sections<br>») et deux colonnes latérales. |
| Ressource                                                              | Les ressources sont des éléments figés qu'un enseignant met à disposition des étudiants : un site web, un document pdf, une ressource vidéo, une ressource sonore,                                                                                                    |